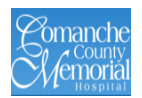

## **Instructional Manual**

## Table of Contents (TOC)

| Lesson Title                                                                             | Page 2                        |
|------------------------------------------------------------------------------------------|-------------------------------|
| Lesson Goal                                                                              | Page 2                        |
| Lesson Objectives.                                                                       | Page 2                        |
| Step-By-Step Instructions On <i>Navigation Procedures in the McKesson System</i>         | <b>(STAR)</b><br>Page 3       |
| Log in Procedures                                                                        | Page 3                        |
| Workstation tab                                                                          | Page 5                        |
| Activities screen                                                                        | Page 7                        |
| Insurance Management functions<br>(list of options)                                      | Page 9                        |
| <ul> <li>Account Revision function<br/>(Example screen capture)</li> </ul>               | Page 10                       |
| Billing Function tab                                                                     | Page 11                       |
| o Account Inquiry tab                                                                    | Page 14                       |
| o Claims Management tab                                                                  | Page 16                       |
| Step-By-Step Instructions On<br>Documenting & Tracking Patient Accoun<br>McKesson (STAR) | <i>t Revisions</i><br>Page 17 |
| Log in Procedures                                                                        | Page 17                       |
| Documenting Procedures                                                                   | Page 18                       |
| Common Examples                                                                          | Page 25                       |
| STAR Exit Procedures                                                                     | Page 31                       |

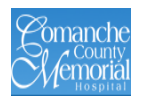

#### **Instructional Manual**

## Lesson Title: Web-Based Training (WBT): Navigation & Documentation

Lesson Goal: This lesson of instruction provides the knowledge and application for Patient Account Representatives (PARs) of the hospital to successfully navigate through and accurately document patient and insurance account revisions while utilizing the McKesson (STAR) operating system.

#### Lesson Objectives:

Given a computer training workstation, operating system, and lesson publications, Patient Account Representatives (PARs) will determine proper navigation procedures in the McKesson (STAR) system without error.

Given a computer workstation, operating system, and lesson publications, Patient Account Representatives (PARs) will be able to document and track changes to individual patient accounts with 100% accuracy.

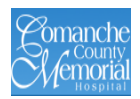

#### Step-By-Step Instructions in Navigation Procedures: McKesson (STAR) system

Overview: This lesson portion will guide each Patient Accounts Representative (PAR) to their designated area within the *McKesson* (STAR) system.

## Log In Procedures

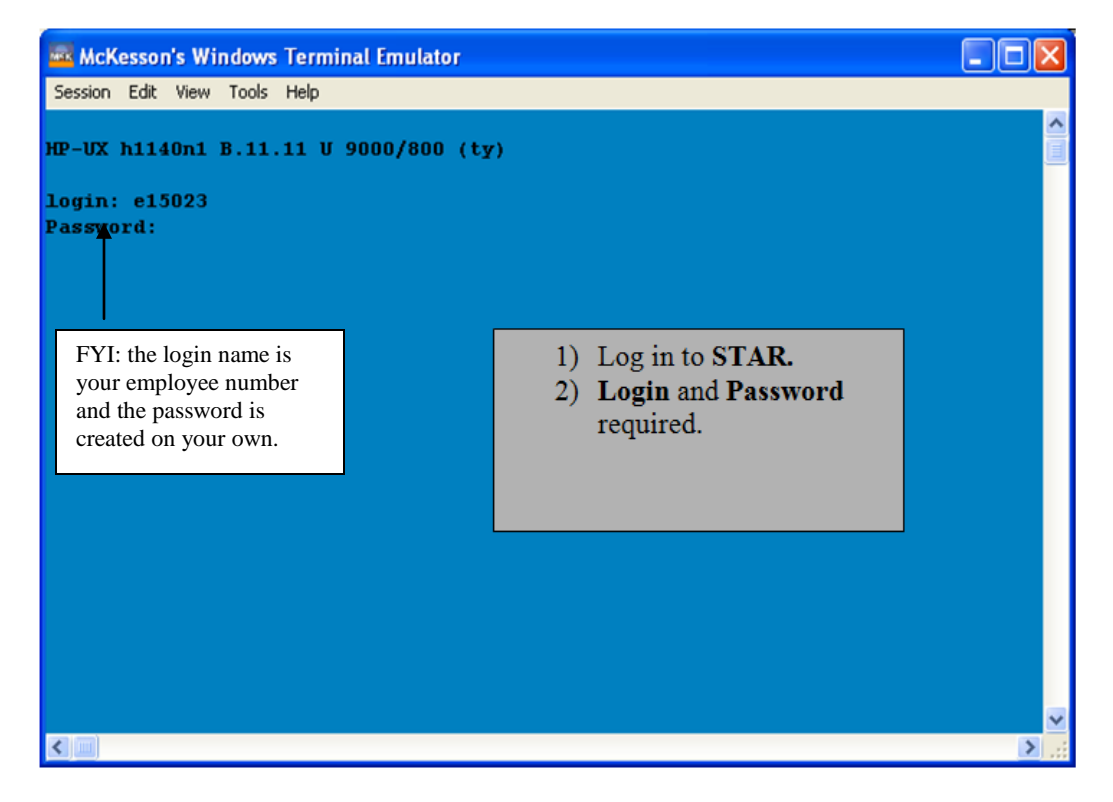

Included in the *STAR Navigator* page are two tab functions that the Patient Accounts Representatives will use as part of their job duties. These are the *Billing Function* and *Workstation* tabs.

\*\* (Steps in learning how to perform tasks for other option areas will be covered in future lessons.)\*\*

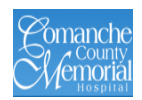

| 💐 STAR Navigator - BUSINESS OFFICE                                                                                                    |                                                                                                    |                    |
|----------------------------------------------------------------------------------------------------|----------------------------------------------------------------------------------------------------|--------------------|
| Options View Tools Help                                                                                                    |                                                                                                    |                    |
| DEPT GO TO TOOLS TOPIO USER HELP NEW EXIT                                                                                                    | r l                                                                                                    | Department View    |
| Facility: Comanche County Memorial Hospital<br>Organization/Facility<br>Name                                                                                                    | Department: BUSINESS OFFICE     Default Department                                                                                                    | ment               |
| Charge/Credit I ERA Work<br>Workstation Cash Postin<br>Proration<br>Patient Billing<br>Account Inquiry<br>Claims Management<br>Third Party Logs<br>Charge/Credit Functions<br>Notes<br>PA Integrity Processor | Lists a Bad Debt Manage Elec RA Interfa<br>ng Financial Sys C<br>Pre-bill Edit<br>For this manual, the focus will<br>only be in areas contained<br>within the Billing Function<br>and Workstation field tabs.<br>(See circled areas) | Top Ten<br>        |
| Select an Item on the Current View                                                                                                    |                                                                                                    | 16-Apr-10 04:17 PM |

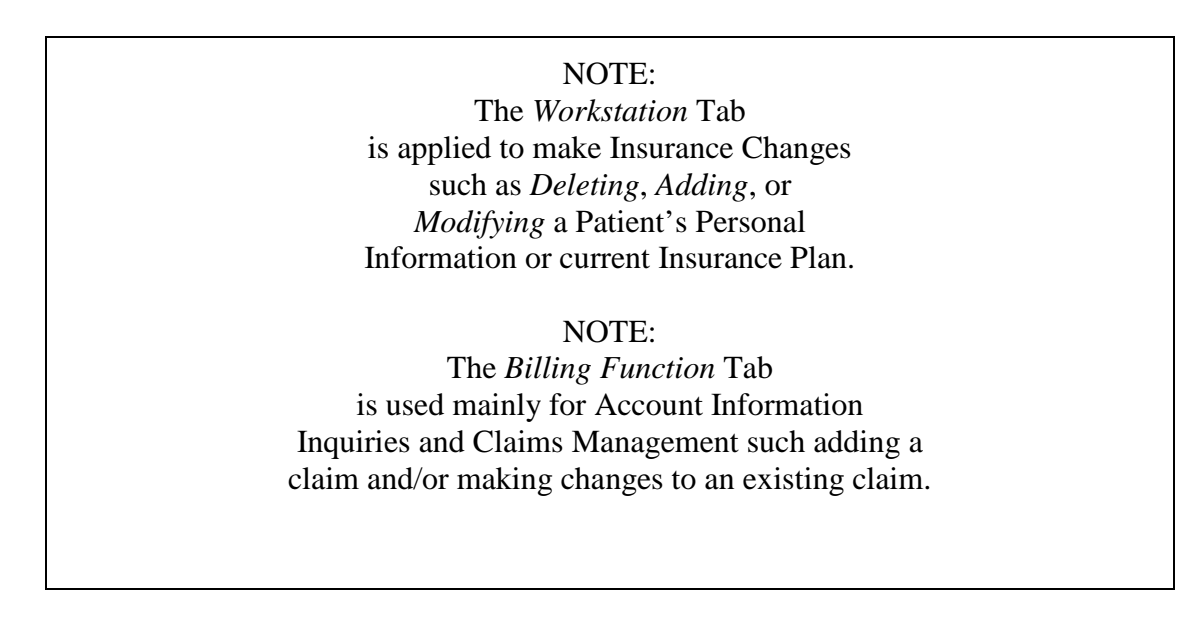

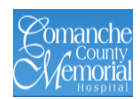

## Workstation Tab

| 🗱 STAR Navigator - BUSINESS OFFICE                                                                                                    |                                                                                     |
|----------------------------------------------------------------------------------------------------|-------------------------------------------------------------------------------------|
| Options View Tools Help                                                                                                    |                                                                                     |
| DEPT GO TO TODIS TOPIO USER HELP NEW EXIT                                                                                                    | Department View                                                                     |
| Facility: Comanche County Memorial Hospital 💌 Department: BUSINESS OFFICE 💌                                                                                                    | ]                                                                                   |
| Charge/Credit I ERA Worklists a Bad Debt Manage Elec RA Interfa<br>Work station Cash Posting Billing Functio Financial Sys C<br>Receivables Workstation                                                                                                | Top Ten                                                                             |
| The <b>Workstation</b> tab has one option under it. This is called the <i>Receivables Workstation</i> . This is where patient claims representatives can make revisions to individual accounts, modify insurance information and do balance transfers. | This function states the<br>current time and day<br>each time you are<br>logged on. |
|                                                                                                    | 30-Apr-10 10:49 AM                                                                  |

It will then take you to the next screen....

See next page!

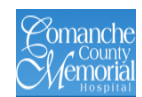

| 😋 R    | NS - Coma     | anche   | County    | y Memoria   | l Hospit  | tal LIVE - [ Collec  | tor 3 - KNIGHT,MARY ]    |               |                  |
|--------|---------------|---------|-----------|-------------|-----------|----------------------|--------------------------|---------------|------------------|
| Optio  | ns Actions    | Tools   | Help      |             |           |                      |                          |               |                  |
| ر<br>۲ |               |         |           | Default     | )         | Timo of u            | Default                  |               | Entrine: 0       |
| Sele   | ected facilit | , All   | Facilitie | s           | <u> </u>  |                      | Ork. Active Patient      | <u> </u>      | Entries: 0       |
| Seq    | Appt          | Ref     | Fac       | Date        | Days      | Account#             | Patient                  | <del>Qu</del> | na <u>B</u> egin |
| r      |               |         |           |             |           |                      |                          |               | <u>R</u> efresh  |
|        |               |         |           |             |           |                      |                          |               | Refer Entry      |
|        | To get        | to an i | individu  | ual patient | or acco   | ount number, clic    | k on the blue man        |               | Set Appt         |
|        | digit acco    | ount n  | umber     | . After pla | cing one  | e of these in, click | conce on the Begin       |               |                  |
|        |               |         |           |             | Search    | h key.               |                          |               |                  |
|        |               |         |           |             |           |                      |                          |               | -                |
|        |               |         |           |             |           |                      |                          |               |                  |
|        |               |         |           |             |           | 2.5                  |                          |               | -                |
|        |               |         |           |             |           |                      |                          |               |                  |
|        |               |         |           |             |           |                      |                          |               | -                |
|        |               |         |           |             |           |                      |                          |               |                  |
|        |               |         |           |             |           |                      |                          |               | -                |
|        |               |         |           |             |           |                      |                          |               | -                |
|        |               |         |           |             |           |                      |                          | To exit type  | n C or           |
|        |               |         |           |             |           |                      |                          | Close.        |                  |
| -      |               |         |           |             |           |                      |                          |               |                  |
| •      |               |         |           |             |           |                      |                          |               |                  |
|        |               | Addres  | s/Tele    | phone - *.  | Alternate | , Invalid Teleph     | one/Ext - No phone messa | age 4/30/     | 2010 10:49:42 AM |

| 💞 RWS - Comanche County Memoria                                                                      | l Hospita                                              | LLIVE - [ Acc           | count Search                                                                                                    | ]             |                 |                |            |
|----------------------------------------------------------------------------------------------------|--------------------------------------------------------|-------------------------|----------------------------------------------------------------------------------------------------|---------------|-----------------|----------------|------------|
| Options Actions Tools Help                                                                           |                                                        |                         |                                                                                                    |               |                 |                |            |
| Facility:     Search:       A - Comanche Co     Patient       Name/Number:     Sex:       1005400125 | <ul> <li>■ In</li> <li>■ Birth</li> <li>■ ■</li> </ul> | nsurance Only<br>Idate: |                                                                                                    |               |                 | 60 (Bec        | gin Search |
| Name                                                                                                 | Birth Dt                                               | Soc Sec #               | Last Visit                                                                                                    | Unit #        | Corp #          | Address 1      | -          |
| 10-digit account number<br>then Begin Search.                                                        | r,                                                     |                         | Image: Constraint of the sector of the sector of |               |                 | Select Patient | <br><br>   |
| Enter account #, Facility account #, + (                                                             | .orporate,                                             | 7 Social Secu           | nty, anti nami                                                                                                    | er, name of - | name for sounde | A 4/30/2010 10 | 1.30.30 AW |

Activities Screen

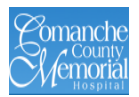

## Patient Account Representatives (PARs) need to get to the *Activities* tab to perform their tasks.

| 🗳 RWS - Comanche County      | Memorial Hospital LIVE - [ KN               | IIGHT,MARY Guarantor Lo                  | ok Review ]             |                 |
|------------------------------|---------------------------------------------|------------------------------------------|-------------------------|-----------------|
| Options Actions Tools Help   |                                             |                                          |                         |                 |
| 🗴 🛉 🕾 🖿 🗲                    | • 🔿                                         |                                          |                         |                 |
| Guarantor Information Ins    | surance bal: \$1,033.35                     | Patient bal: \$0.00 .                    | Account bal: \$1,033.35 | Refer Guar      |
| Name:                        | Corporate number:                           | 00433725 Class:                          |                         | Activities      |
| Birth date.                  | Social security #:                          |                                          |                         | ⊻iew            |
| Age: 1                       | Medical record #:                           | A0000406873                              |                         | Add Note        |
| Home te                      |                                             | # of accounts                            | • 1                     | <u>M</u> essage |
| Work tel:                    | Ext:                                        | Hithcare scor                            | e:                      | Claim View      |
|                              |                                             |                                          |                         | ,               |
| Account List                 | Financial Information                       | Follow Up Maintenance                    | Transaction History     |                 |
|                              | JL                                          | 1                                        | Full Coroon View        |                 |
| Guarantor/ Account *- cust   | tom, # - payment plan, @ - separ            | rate                                     | <u>Full Screen view</u> |                 |
| Loc / Sub Account #          | Patient Name                                | Admit Dsch PT                            | FC Acct Bal             |                 |
|                              |                                             |                                          |                         |                 |
|                              |                                             |                                          |                         |                 |
|                              |                                             |                                          |                         |                 |
| In order to m<br>other optio | nove on to the<br>ons, click on             |                                          |                         |                 |
| Activities (lef              | t lower corner).                            |                                          | <b></b>                 |                 |
|                              |                                             |                                          | •                       |                 |
| Activities Add No            | ote <u>S</u> elect Acct Tran I              | History Vie <u>w</u> V                   | iew Notes Claim View    | <u>C</u> lose   |
| Address/Telep                | hone - * Alternate, <del>Invalid</del> Tel  | lephone/Ext - <u>No phone mess</u> a     | uge 4/30/2010           | 10:50:55 AM     |
| ·                            |                                             |                                          |                         |                 |
|                              |                                             |                                          |                         |                 |
|                              | This earoon pulle up th                     | ho individual account                    |                         |                 |
| int                          | formation (Account Nu                       | imber, name of patien                    | t.                      |                 |
| bir                          | thdate, age, admit/dis                      | charge date, etc). If yo                 | pú l                    |                 |
| S                            | scroll to the right side, i<br>patient info | it will pull up additional<br>prmation). |                         |                 |

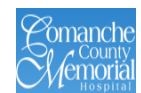

| Instructional Documer     | nt - Assignment 4 (Knight) - Micros | oft Word                                                     |                                             |
|---------------------------|-------------------------------------|--------------------------------------------------------------|---------------------------------------------|
| File Edit View Insert     | Eormat Tools Table Window He        | h                                                            | Type a question for help 🗸 🗙                |
| INCLAS                    | 🚰 RWS - Comanche County Memo        | rial Hospital LIVE - [ KNIGHT,MARY Guarantor Look Review ]   |                                             |
|                           | Options Actions Tools Help          |                                                              |                                             |
|                           |                                     | 1                                                            |                                             |
| Final Showing Markup 🔹    |                                     | Account Activities                                           |                                             |
| L · · 1 · ·               | Guarantor Information Insuranc      | e ba Account Revision 1t bal: \$1,033.35                     | Refer Guar                                  |
| :                         | Name:                               | Hada Cleini                                                  |                                             |
| •                         | Birth date                          | Insurance Management                                         |                                             |
|                           | Ane:                                | Bad Debt Prelia The focus areas to guide in nav              | igation are Account Revision                |
|                           |                                     | Balance Transfer/Claim Disposition the Billing fi            | maining tabs are shortcuts from<br>inction. |
|                           | Home tel:                           | Demand Bill                                                  |                                             |
| :                         | Work tel: Ext:                      | Demand Follow-Up The next page provides visuals of u         | what these two options include              |
| -                         | J                                   | Guarantor Follow-Up                                          | STARJ System.                               |
|                           | Account List                        | Guarantor Page Revision NOTE: In order to get into According | ount Revision <u>or</u> Insurance           |
| N                         |                                     | Guarantor Summary Management option, click                   | on button only once.                        |
| :                         | Guarantor/ Account *- custom #      | - na                                                         |                                             |
| · _                       |                                     | Insurance Revision                                           |                                             |
| :                         | AR (ACCE                            | Patient Page Revision ACCE Bal                               |                                             |
| ·                         |                                     | Refund Processing                                            |                                             |
|                           |                                     | Single Bill Request                                          |                                             |
|                           |                                     | Small Balance Write-off                                      |                                             |
|                           |                                     | Collection Agency Transfer                                   |                                             |
| :                         |                                     |                                                              |                                             |
| 4                         |                                     |                                                              |                                             |
| :                         |                                     |                                                              |                                             |
| -                         | Activities Add Note                 | Select Acct Tran History View View Notes Claim View          | Close                                       |
|                           |                                     |                                                              |                                             |
| ທ                         | ļ                                   | Account Activities                                           | 010 10:51:51 AM                             |
|                           |                                     |                                                              | MSKESSON                                    |
|                           |                                     |                                                              | J                                           |
| : Uraw 🔹 😼   Autobnapes 🔹 |                                     |                                                              | 30-Apr-10 10:51 AM                          |
| Page 9 Sec 3 9            | 9/20                                |                                                              |                                             |
| 🐉 start 🔰 🔯 🛛 🖉 🖉         | 1. 🔹 🕒 2 I 👻 🛃 HP 🕅 2               | M. 🔹 🚞 2 W. 🔹 🔀 Mic 🔤 Clai 🗱 St 😵 RW                         | 🖂 🐼 🗿 🗊 🔽 10:51 AM                          |

See options and example screen shots under the **Insurance Management** and **Account Revision** tabs.

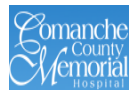

## NOTE: Under the Insurance Management tab, the following options will appear

|                                                                  | Delete Financial Insurance Activity                                                                                                    |
|------------------------------------------------------------------|----------------------------------------------------------------------------------------------------|
|                                                                  | [Option 1]: This option is used if a PAR needs to                                                                                                    |
|                                                                  | delete an insurance plan.                                                                                                    |
| MCKesson's windows Terminal Emulator - User: KNIGHTI,MAKY        |                                                                                                    |
| Session Edit View Tools Help                                     | Insurance Revision (Option 2)                                                                                                    |
| Comanche County Memorial Insurance Management - Workstation Emul | This funtion is used to make modifications to nation's current insurance plan(s) such as                                                                                                |
| Fri Apr 30, 20                                                   | 10 This landon is used to make modifications to patient's current insurance plan(s) such as<br>relationship status, insurance plan, policy number, insurance and identification number. |
| Insurance Management - workstation Emulation input Options       | relationship status, insurance plan, policy number, insurance and identification number.                                                                                                |
| Option No. Option                                                | Instant Adjustment Bill [Option 3]:                                                                                                    |
| 1 Delete Financial Insurance Activity                            | This function is used after modifications are made to a patient account and an adjustment bill                                                                                          |
| 2 Insurance Revision                                             | needs to be processed electronically                                                                                                    |
| 3 Instant Adjustment Bill                                        | noda to so produced encarding.                                                                                                    |
| 4 Add Claim to Insurance                                         | Add Obies to leave and for the di-                                                                                                    |
| 5 Single Bill                                                    | Add Claim to insurance (Option 4):                                                                                                    |
|                                                                  | Sometimes an already released claim needs to be reprinted via hardcopy. This option guides                                                                                              |
| 6 Account Inquiry                                                | you through the steps in order to add a claim in McKesson                                                                                                    |
| 7 Account Revision                                               |                                                                                                    |
| 8 Approve Refunds                                                | Single Bill (Ontion 5)                                                                                                    |
| 9 Maintain Claims by Account                                     | <u>angle bin</u> (option oj.                                                                                                    |
| 10 Balance Transfer & Claim Disposition                          | Not used.                                                                                                    |
|                                                                  |                                                                                                    |
| 12 Pending Bill Request Worklist                                 | Account Inquiry [Option 6]:                                                                                                    |
|                                                                  | This option also applies in the Billing Function. This is used as a 'shortcut' to inquire on a                                                                                          |
|                                                                  | patient's demographic information                                                                                                    |
| Enter option number 2                                            | gran and gran and gran and gran and gran and gran and gran and gran and gran and gran and gran and gran and gran                                                                        |
|                                                                  | Account Povision /Ontion 71                                                                                                    |
| <u>Gen-Help List Next Previous Date Time Enter</u>               | Bac                                                                                                    |
|                                                                  | i his option also applies in the Billing Function. This is used as a shortcut to <u>make revisions</u>                                                                                  |
|                                                                  | on a patient's demographic information.                                                                                                    |
|                                                                  |                                                                                                    |
| Insurance Management option: Each Patient Accounts               | Approve Refunds (Option 8):                                                                                                    |
| Representative (PAR) will be using the following choices         | Option not used by the PARs.                                                                                                    |
| depending on the task:                                           | -,,,                                                                                                    |
| depending on the task.                                           | Maintain Claima by Account (Ontion 0):                                                                                                    |
|                                                                  | maintain claims by Account jopion 9j.                                                                                                    |
|                                                                  | This option also applies in the Billing Function. This is used as a shortcut to <u>inquire</u> on each                                                                                  |
|                                                                  | insurance coverage the patient has.                                                                                                    |
|                                                                  |                                                                                                    |
|                                                                  | Balance Transfer & Claim Disposition [Option 10]:                                                                                                    |
|                                                                  | This option also applies in the Billing Function. This is used as a 'shortcut' to transfer a                                                                                            |
|                                                                  | halance over to the next insurance. This option is twoically used by the hiller and not the PAR                                                                                         |
|                                                                  | oranoo over to the next model and of this option to typically used by the biller and not the LAR.                                                                                       |
|                                                                  | Demand Bill (Ontion (1))                                                                                                    |
|                                                                  | <u>Demand Bill (</u> Option 11):                                                                                                    |
|                                                                  | Not used.                                                                                                    |
|                                                                  |                                                                                                    |
|                                                                  |                                                                                                    |
|                                                                  | Pending Bill Request Worklist (Option 12):                                                                                                    |
|                                                                  | Pending Bill Request Worklist [Option 12]:<br>Not used                                                                                                    |
|                                                                  | Pending Bill Request Worklist [Option 12]:<br>Not used.                                                                                                    |

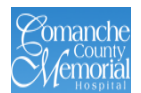

# <u>NOTE</u>: Under the Account Revision tab, the following screen will first appear (see screen shot on next page).

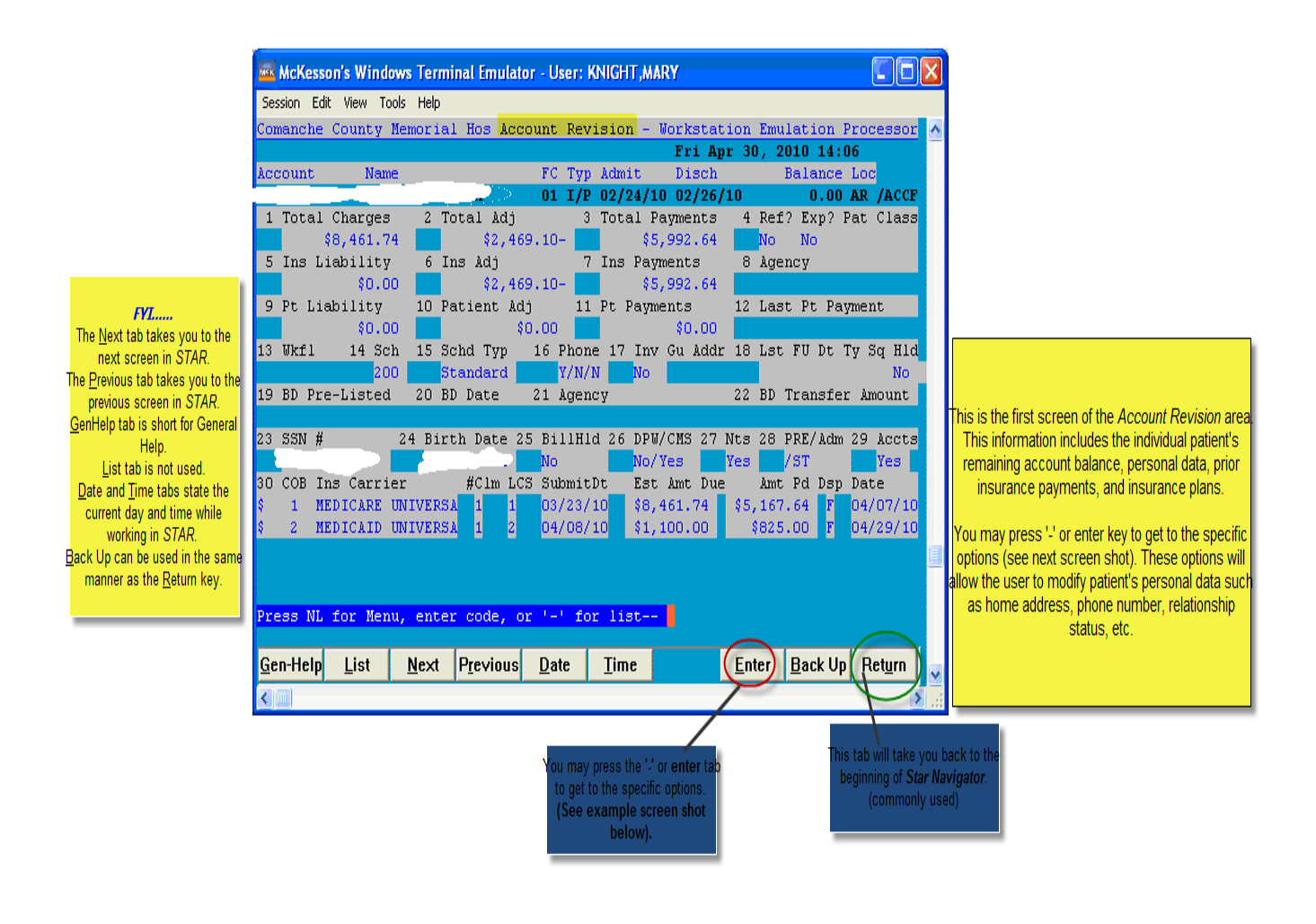

NOTE: The items under each numbered area (i.e., Insurance Liability Amount, Payments, etc.) in the Account Revision screen will be covered in detail in a future lesson.

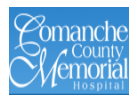

#### **Billing Function** Tab

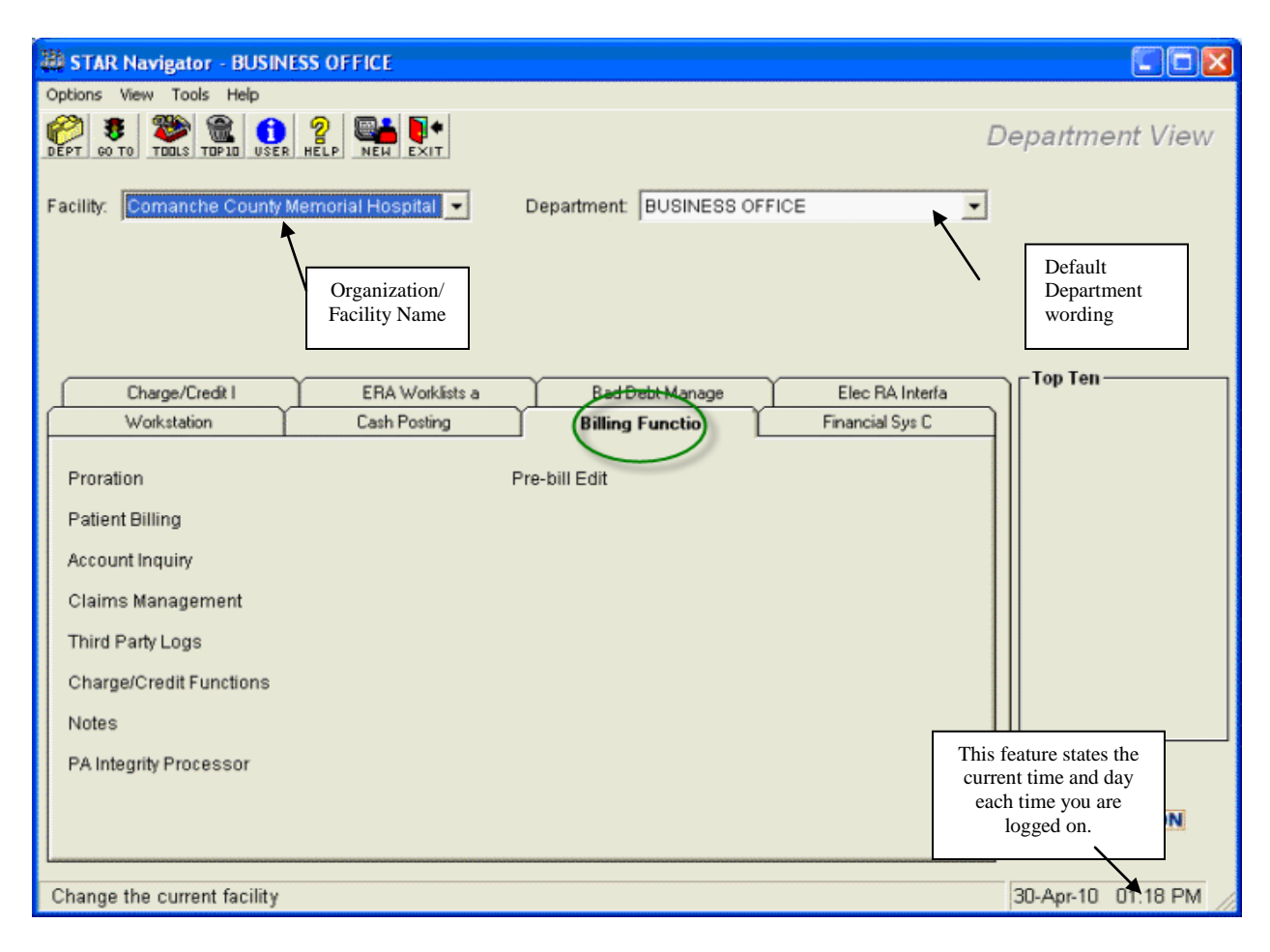

## NOTE: The Billing Function Tab Is used mainly for Account Information

Inquiries and Claims Management (Adding & making changes to an existing claim). The following visuals will present these.

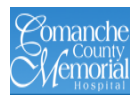

| STAR Navigator - BUSINESS OFFICE                                                                                                    |                    |                                                                                                    |
|----------------------------------------------------------------------------------------------------|--------------------|----------------------------------------------------------------------------------------------------|
| Options View Tools Help                                                                                                    |                    |                                                                                                    |
| PPT 60 TO TOLS TOP10 USER HELP NEW EXIT                                                                                                    | Department View    |                                                                                                    |
| Facility:       Comanche County Memorial Hospital <ul> <li>Department</li> <li>BUSINESS OFFICE</li> </ul> Charge/Credit 1             ERA Workists a             Workstation             Cash Posting             Billing Functio             Financial Sys C <ul> <li>Proration             Pre-bill Edit         </li> </ul> Patient Billing             Account Inquiry             Claims Management           Third Party Logs           Charge/Credit Functions           Notes           PA Integrity Processor | Top Ten            | Options listed under the <i>Billing Function</i> tab:<br><u>Proration</u> : Not used<br><u>Patient Billing</u> : Takes you to the biller files (ones that passed or<br>failed.). Not used by the PARs.<br><u>Account Inquiry:</u> Frequently used by the PARs to view accounts<br>and document revisions made (see instructions under lesson portion<br><i>Documenting &amp; Tracking Patient Accounts</i> ).<br><u>Claims Management</u> : Frequently used to view existing claims by<br>each individual account. Ability to view both their insurance and<br>demographic information.<br>Notes: A shortcut to view each patient account note made in<br>the system.<br><u>Third Party Logs</u> : Not used<br><u>Notes</u> : Not used<br><u>Notes</u> : Not used<br><u>Motes</u> : Not used<br><u>PA Integrity Processor</u> : Not used<br><u>Pre-bill Edit</u> : Not used |
| Change the current facility                                                                                                    | 30-Apr-10 01:18 PM |                                                                                                    |

NOTE: Clicking on any of these options under the Billing Function tab will prompt you directly to the McKesson Window screen.

NOTE: Before you do this, STAR Navigator will prompt the user to enter the account number or patient name as demonstrated below. .....

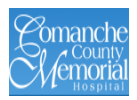

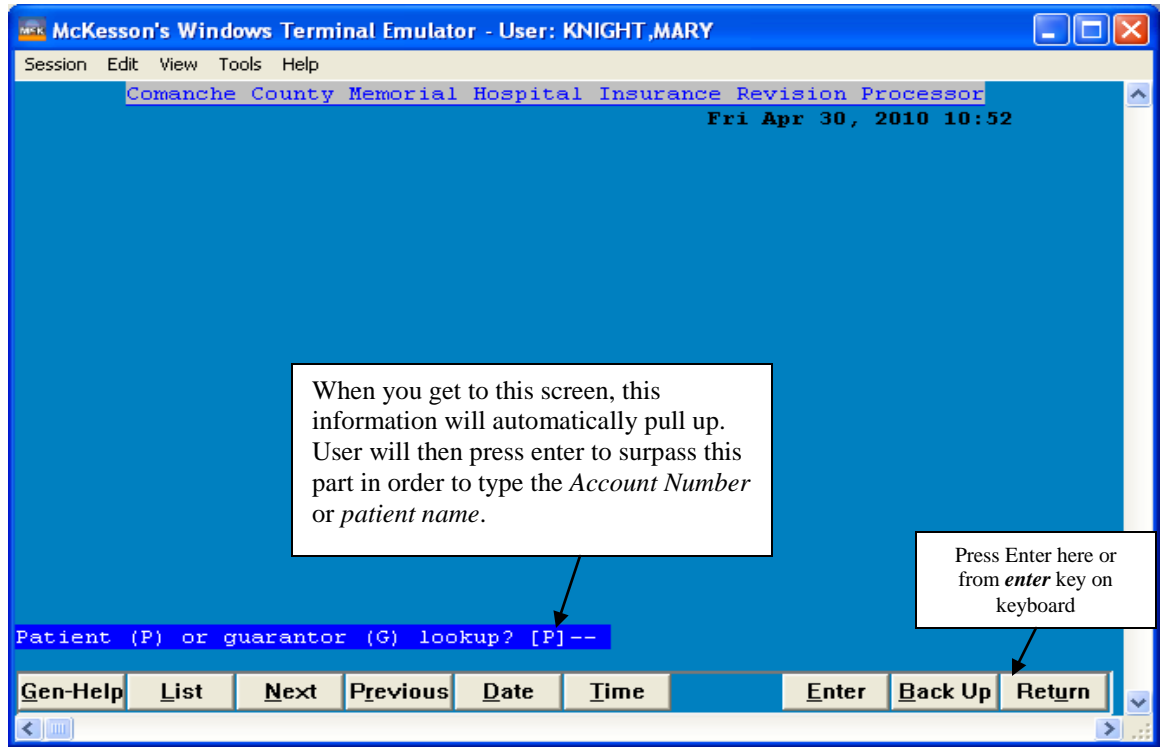

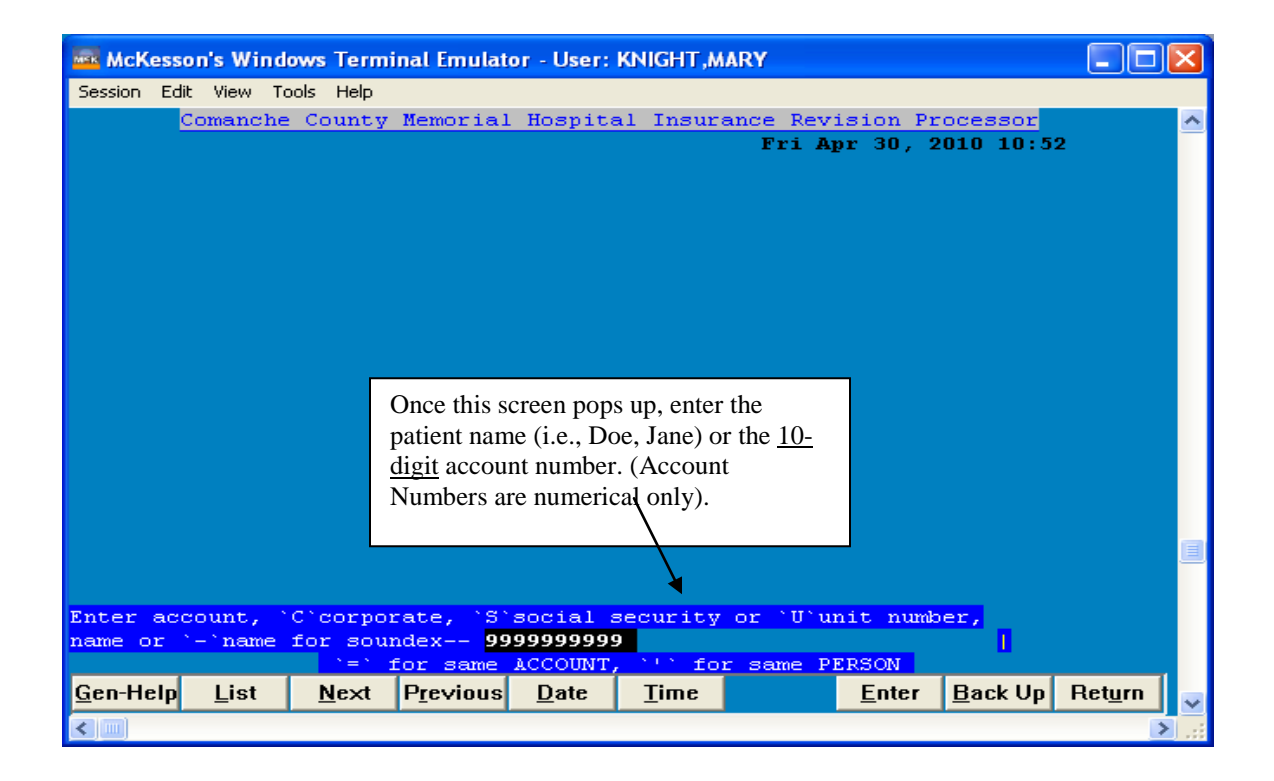

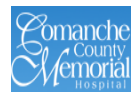

## Account Inquiry Tab

The Account Inquiry option is frequently used by the Patient Account Representatives (PARs) to view account information and document account revisions. (See portion on *Documenting and* Tracking Account Revisions mentioned later in this document).

Information in this screen viewable by the user is the patient's account number, name, type of insurance plan, admit/discharge dates, account balance, insurance liability amount, insurance payments, SSN #, birth date, type of insurance coverage, etc.

Each of these items will be discussed in further detail in a future lesson.

| 🚾 McKesson's Windows Terminal Emulator                       | r - User: KNIGHT          | ,MARY           |                                     |
|--------------------------------------------------------------|---------------------------|-----------------|-------------------------------------|
| Session Edit View Tools Help                                 |                           |                 |                                     |
| Comanche County Memorial                                     | Hospital Ac               | count Inquiry   | Processor ^                         |
|                                                              |                           | Fri Apr 2       | 3, 2010 14:57                       |
| Account Name                                                 | FC Typ Admi               | : Disch         | Balance Loc                         |
|                                                              | 02 ER 04/0                |                 | 428.78 AR /ACCF                     |
| 1 lotal Charges 2 lotal Adj                                  | J lota                    | I Payments 4    | Ref/ Exp/ Pat Class                 |
| 9420.70 90                                                   | .00 <b>7</b> Tra          |                 | NO NO                               |
|                                                              | 00                        | so oo           | Agency                              |
| 9 Pt Liability 10 Patient Adi                                | 11 Pt. P                  | avments 12      | Last Pt Payment                     |
| \$0.00                                                       | .00                       | \$0.00          | Jabo Fo Faymeno                     |
| 13 Wkfl 14 Sch 15 Schd Typ                                   | 16 Phone 17               | Inv Gu Addr 18  | Lst FU Dt Ty Sq Hld                 |
| 200 Standard                                                 | Y/N/N                     | Vo 👘            | No                                  |
| 19 BD Pre-Listed 20 BD Date                                  | 21 Agency                 | 22              | BD Transfer Amount                  |
|                                                              |                           |                 |                                     |
| 23 SSN # _ 24 Birth Date 25                                  | BillHld 26                | DPW/CMS 27 Nts  | 28 PRE/Adm 29 Accts                 |
| 432-91-3404 01/02/1997                                       | No                        | Vo/No 📃 Yes     | /CD Yes                             |
| 30 COB Ins Carrier #Clm LCS                                  | SubmitDt                  | Est Amt Due     | Amt Pd Dsp Date                     |
| 1 MEDICAID UNIVERSA 1 2                                      |                           | \$428.78        | Duran Enten en hans en              |
|                                                              |                           |                 | Press Enter on here or              |
|                                                              |                           |                 | from keyboard to get                |
|                                                              |                           |                 | to the next screen                  |
| Press NL for Menu, enter code, or                            | '-' for lis               |                 |                                     |
|                                                              |                           |                 |                                     |
| <u>G</u> en-Help <u>L</u> ist <u>N</u> ext P <u>r</u> evious | <u>D</u> ate <u>T</u> ime | <u><u> </u></u> | ter <u>B</u> ack Up Ret <u>u</u> rn |
|                                                              |                           |                 | . 🔇                                 |

Press enter to get to the next set of screen options from Account Inquiry.

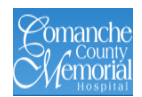

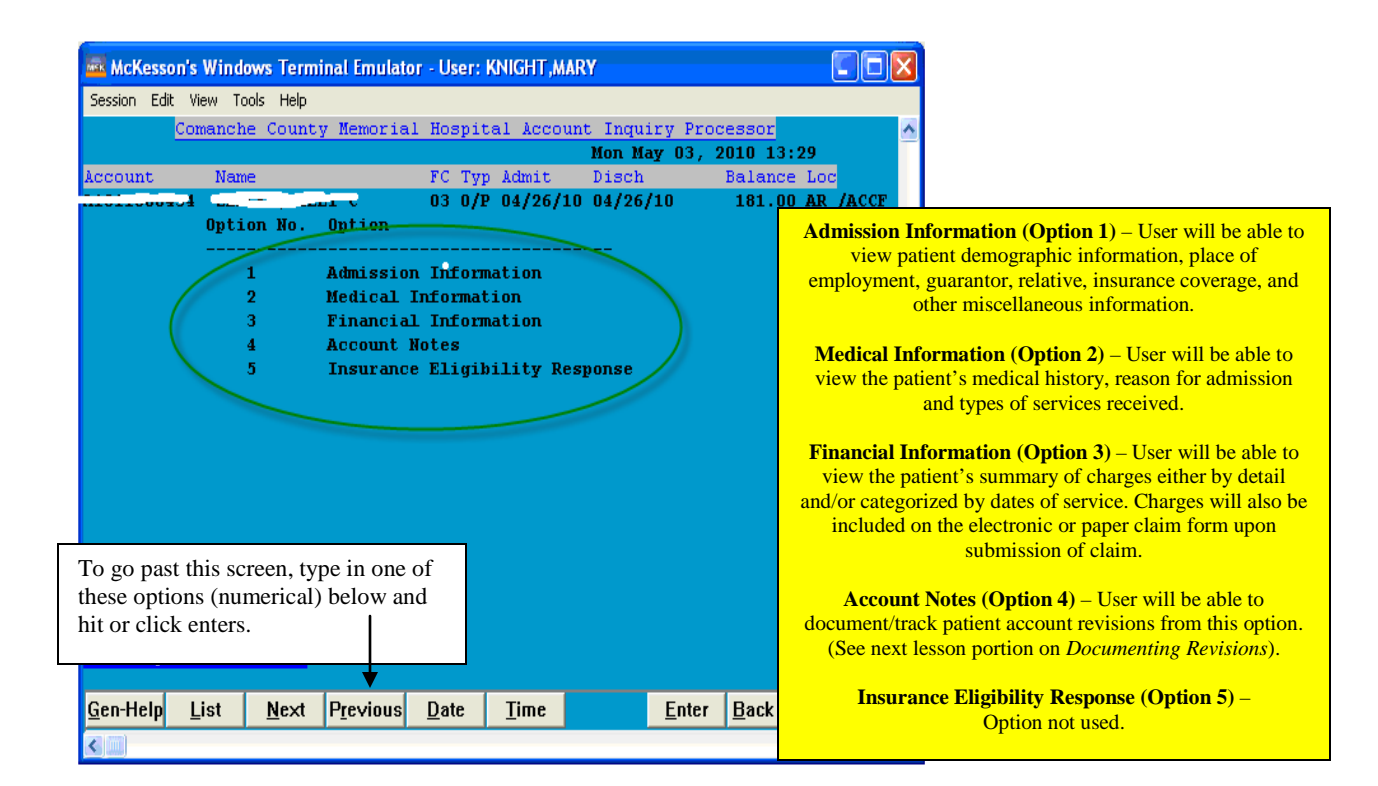

Note: Usage of each of these options will be covered in detail in a future lesson. This is just an overview of what the user will see or perform as part of their required duties.

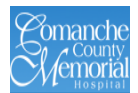

## **Claims Management** Tab

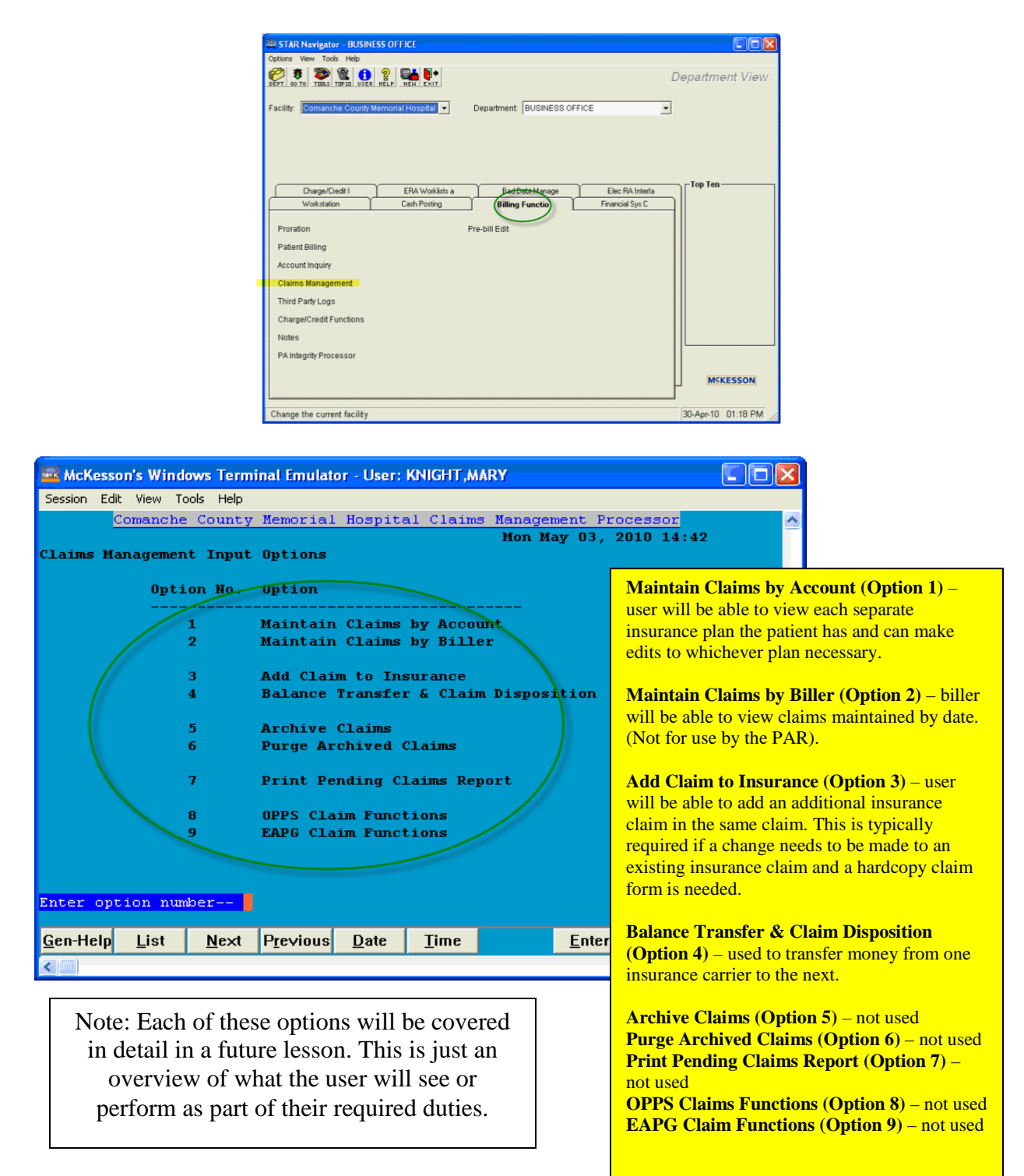

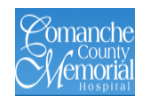

## Step-By-Step Instructions in Documenting and Tracking Patient & Insurance Revisions in the McKesson (STAR) system

Overview: This lesson portion will demonstrate to each Patient Accounts Representative (PAR) the documenting and tracking procedures in the McKesson (STAR) system.

## Log In Procedures

| 🚾 McKesson's Windows Terminal Emulator                                                        |                                                                               |   |
|-----------------------------------------------------------------------------------------------|-------------------------------------------------------------------------------|---|
| Session Edit View Tools Help                                                                  |                                                                               |   |
| HP-UX h1140n1 B.11.11 U 9000/800 (ty                                                          | 0                                                                             |   |
| login: e15023<br>Password                                                                     |                                                                               |   |
| FYI: the login name is your<br>employee number and the<br>password is created on your<br>own. | <ol> <li>Log in to STAR.</li> <li>Login and Password<br/>required.</li> </ol> |   |
|                                                                                               |                                                                               | M |
|                                                                                               |                                                                               | > |

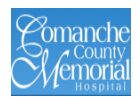

## **Documenting Procedures**

FYI: the Account Inquiry screen is the same area as covered in the lesson portion on the **Billing Function** tab. However, this portion demonstrates how to document and track patient account revisions located in one of these options in STAR.

| Options View Tools Help                                                                                                    |
|----------------------------------------------------------------------------------------------------|
| options were roots help                                                                                                    |
| DEPT 80 TO VOLUME TOPIO USER HELP NEW EXIT                                                                                                    |
| Facility: Comanche County Memorial Hospital 💌 Department: BUSINESS OFFICE 💌                                                                                                    |
| Charge/Credit I ERA Worklists a Bad Debt Manage Elec RA Interfa                                                                                                    |
| Workstation     Cash Posting       Proration     Pre-bill Edit       Patient Billing     After logging on, the STAR Navigator<br>- BUSINESS OFFICE screen appears.       Claims Management     1) Go to the Billing Function tab. |
| Charge/Credit Functions     2) Under that tab, click on Account       Notes     Inquiry.                                                                                                    |
| PA Integrity Processor                                                                                                    |

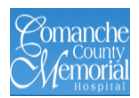

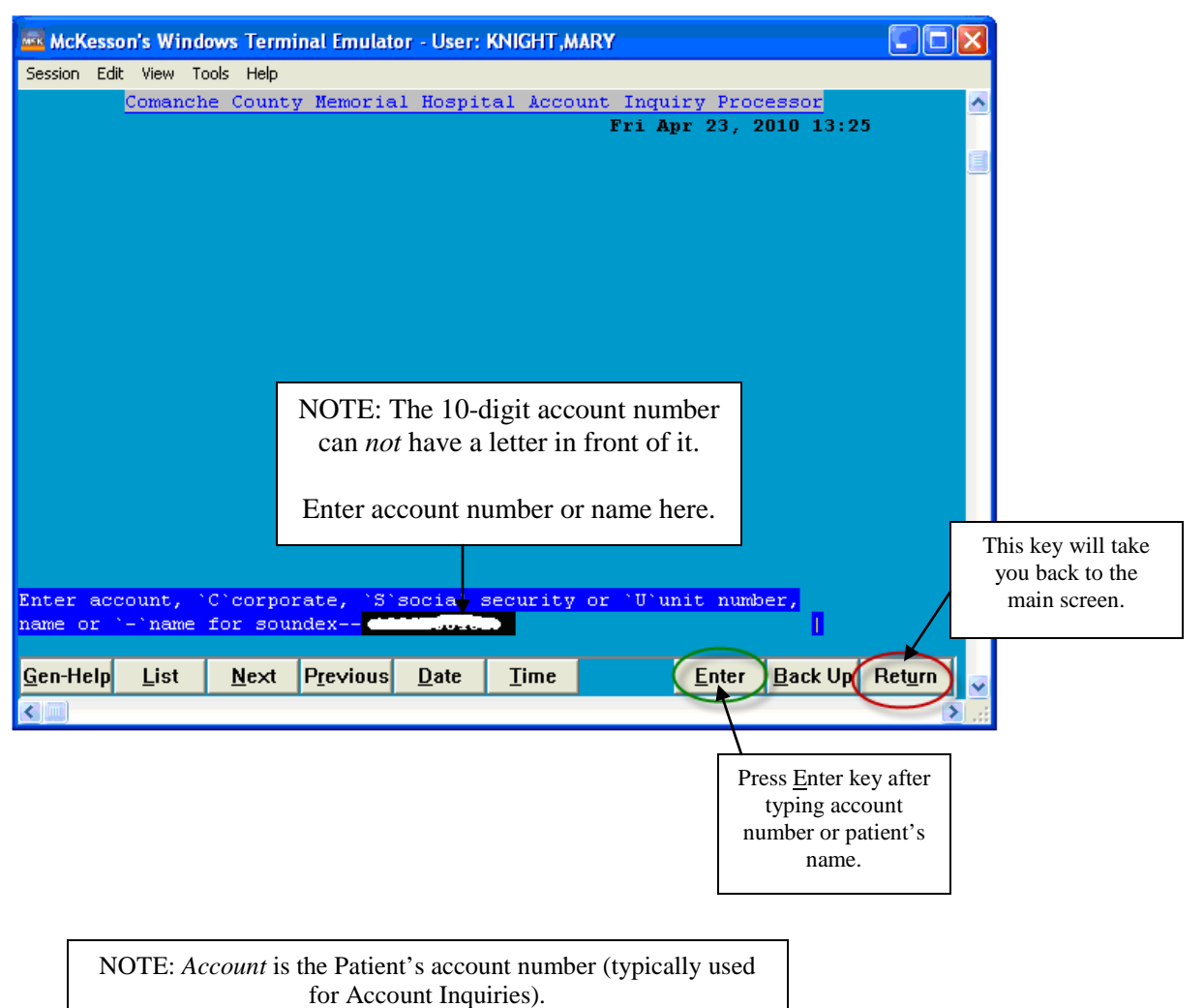

- 'C' corporate does not apply  $\triangleright$
- 'S' used to locate Patient's Social Security Number. ≻
- $\triangleright$ 'U' unit number is not used.
- $\triangleright$ 'Name' can be used.
  - o (E.g., Doe, [last], Jane [first], or Doe, J ([last name, first initial).

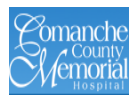

After pressing enter key from the previous page, the below options pull up. Account Notes is where the user needs to go.

| McKesso               | on's Window | ws Terminal Emulator - User: KNIGHT,MARY                                               |          |
|-----------------------|-------------|----------------------------------------------------------------------------------------|----------|
| Session Edit          | : View Tool | ols Help                                                                               |          |
|                       | Comanche    | <u>e County Memorial Hospital Account Inquiry Processor</u><br>Wed Dec 16, 2009 15:49  | <u>^</u> |
| Account               | Name        | FC Typ Admit Disch Balance Lo                                                          |          |
|                       | Optio       | on No. Option 715.00 A                                                                 | x / ACCF |
|                       |             | Admission Information<br>Medical Information<br>Financial Information<br>Account Notes |          |
| Enter opt<br>Gen-Help | ion numb    | Type 4, then<br>press Enter key.                                                       | Return   |
|                       | List        |                                                                                        |          |
|                       |             |                                                                                        | Mal air  |

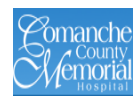

| McKessor                                                                                                    | n's Windows            | Terminal E        | mulator - Us       | er: KNIGHT,                               | MARY                             |             |                                     |                                                             |
|----------------------------------------------------------------------------------------------------|------------------------|-------------------|--------------------|-------------------------------------------|----------------------------------|-------------|-------------------------------------|-------------------------------------------------------------|
| Session Edit                                                                                                    | View Tools<br>Comanche | Help<br>County Ma | emorial Ho         | spital Ac                                 | count Notes                      | Proces      | sor                                 | ^                                                           |
| Account                                                                                                    | Name                   |                   | FC<br>05           | Typ Admit<br>SER 01/01                    | Fri Apr<br>Disch<br>/10 01/31/10 | 23, 20<br>E | 010 13:18<br>Balance Lo<br>28.80 AR | C<br>ACCF                                                   |
| Page:01<br>(1) RECD<br>Existin<br>t                                                                                                    | LETTER FF              | ROM BCBS S        | STATING<br>Da      | Notes<br>04/05/1<br>ate note was<br>typed | 0 [F]                            |             | Representati                        | Choices<br>ive name goes<br>ere                             |
| The "add free form (F)" feature is used to type a new account note into the system. To do this, you would type the letter 'F'. When adding a new note, this is the only key you would type. The 'F' key will prompt you to type the note. |                        |                   |                    |                                           |                                  |             |                                     | e                                                           |
| Enter choi                                                                                                    | ce view                | e)1(W) -          | dd free f          | orm(F) or                                 | et and ard (S                    | notes       |                                     | Type in the<br>letter <b>F</b> , then<br><u>E</u> nter key. |
| <u>G</u> en-Help                                                                                                    | List 1                 | Next Prev         | vious <u>D</u> ate | select (NL<br>e <u>T</u> ime              |                                  | Enter       | Back Up F                           | Ret <u>u</u> rn                                             |

See Example Notes on Following Pages.....

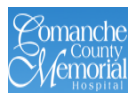

| McKe                                                                                                    | sson's         | Win       | dows          | Term         | inal | Emula            | tor -    | User:        | KNIGH       | IT,MA      | RY        |                             |                        |                            |                        |      |       |   |
|----------------------------------------------------------------------------------------------------|----------------|-----------|---------------|--------------|------|------------------|----------|--------------|-------------|------------|-----------|-----------------------------|------------------------|----------------------------|------------------------|------|-------|---|
| Session I                                                                                                    | Edit Vie<br>Ca | ew<br>mai | Tools<br>hche | Help<br>Coun | ty ) | Memor            | ial      | Hosp:        | ital        | Accou      | unt<br>Fi | Note                        | s Pro<br><b>r 23</b> , | oces<br>, 2(               | <u>ssor</u><br>010 15: | : 00 |       | ^ |
| Account                                                                                                    | sount Name     |           |               |              | F    | С Тур            | Adm      | it           | Di          | sch        |           | 1                           | Balance                | e Lo                       | c<br>In a c            |      |       |   |
| 1 Code 2 Description                                                                                                    |                |           |               |              |      | 0                | 2 ER     | 04/          | 07/10       | D 04       | 3 L<br>0  | <b>10</b><br>ast E<br>4/23/ | Edit<br>10             | 428.78<br>t date<br>03:001 | a AR                   |      |       |   |
| 4 Crea<br>KNIG                                                                                                    | HT, MA         | Y<br>RY   |               |              |      |                  |          | 5 Cre<br>04/ | 23/1        | n Dat<br>0 | ce        | ЪĽ                          | ait i                  | lexi                       | 62 7                   | sec  | urity |   |
| Right after the <i>Enter Description</i> cursor,<br>simply type in the action or revision being<br>performed. If the length of the notes exceeds<br>what is stated on here, then it will<br>automatically go to the next screen.<br>(See screen shot on next page). |                |           |               |              |      |                  |          |              |             |            |           |                             |                        |                            |                        |      |       |   |
| Gen-Hel                                                                                                    | n Li           | et        |               | levt.        | Dr   | t(/) (<br>evioue | or p     | revio<br>ate | us s<br>Tin | creer      | n (/ F    | 2) (Z                       | ]<br>Ente              |                            | Back II                |      | eturn |   |
|                                                                                                    | P              | 31        |               | 1071         | 1.1  | . 1005           | <u>p</u> |              | Tu          |            |           |                             | Line                   | •                          | Dack O                 |      | e un  | > |
| Enter Description: Type in the revision made to the individual patient account (sentence form - some abbreviation is allowed). Example: This patient plan was deleted from the McKesson system. (See note typed).                                                   |                |           |               |              |      |                  |          |              |             |            |           |                             |                        |                            |                        |      |       |   |

(See next screen shot below on lines exceeding the one above. This is a continuation from the previous screen).

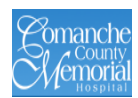

| McKesso      | n's Wir | ndows     | Termin | al Emulat | or - User:        | KNIGHT,M        | ARY        |                     |                           |                 | × |
|--------------|---------|-----------|--------|-----------|-------------------|-----------------|------------|---------------------|---------------------------|-----------------|---|
| Session Edit | View    | Tools     | Help   |           |                   |                 |            |                     |                           |                 |   |
|              | Coma    | nche      | county | / Memori  | al Hosp           | ital Acco       | Fri i      | ces Proc<br>Apr 23. | <u>essor</u><br>2010 15:0 | 00              | ^ |
| Account      | N       | ame       |        |           | FC Ty             | p Admit         | Disc       | h                   | Balance                   | Loc             |   |
| FAR V        |         |           |        |           | 02 ER             | 04/07/1         | 0 04/0     | 7/10                | 428.78                    | AR /ACCF        |   |
| 1 Code       | 2       | Desc      | riptic | n         |                   |                 | 3          | Last Ed             | it date                   |                 |   |
| A Create     | d Bu    | DELE      | TED UP | FICE OF   | JUVENI            | LE<br>estion De | ata 6      | 04/23/1<br>Edit Te  | 0 03:00pm<br>v+2 7 9      | 0<br>Security   |   |
| KNIGHT       | . MARY  |           |        |           | 04                | $\frac{23}{10}$ |            | Euro le             | AC: 1 %                   | Jecuricy        |   |
|              |         |           |        |           |                   |                 |            |                     |                           |                 |   |
| 01 AFFAIR    | S. AD   | DED M     | EDICAI | D PLAN.   | DID AN            | INSTANT         | ADJUST     | MENT BIL            | L                         | - I             |   |
| 02           |         |           |        |           | <b>N</b>          |                 |            |                     |                           |                 |   |
| 04           |         |           |        |           | $\langle \rangle$ |                 |            |                     |                           |                 |   |
| 05           |         |           |        |           |                   |                 |            |                     |                           | _ i             |   |
| 06           |         |           |        |           | $\langle \rangle$ | In thi          | s example  | e, a plan nee       | eded to be                | 1               |   |
| 07           |         |           |        |           |                   | replace         | ed with an | other one.          | In addition,              |                 |   |
| 08           |         |           |        |           |                   | an insta        | nt adjustn | nent bill wa        | s performed               |                 |   |
| 10           |         |           |        |           |                   | in ord          | er for the | correct one         | to process                |                 |   |
| 11           |         |           |        |           |                   |                 | elec       | tronically.         |                           | i               |   |
| 12           |         |           |        |           |                   |                 |            |                     |                           | 1               |   |
| 13           |         |           |        |           | 6                 |                 |            | -                   |                           |                 |   |
| rl<br>Delete | Line    | r2<br>Tns | ert Li | re Cen    | ter F4            | it Store        | Line       | Restore             | Line Pa                   | riu<br>ack Heln |   |
| Gen-Help     | List    | N         | lext F | revious   | Date              | Time            | . Drife    | Enter               | Back Up                   | Return          |   |
|              |         |           | I      |           |                   |                 |            |                     |                           |                 |   |

Enter Description: Shown above is the rest of the account revision note. Depending on the number of characters, it will prompt you to type the rest of the account in this screen.

Press F4 when completed. This will prompt you to exit and save changes.

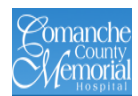

| 🚟 McKesson's Windows Terminal Emulator                       | - User: KNIGHT,MAR        | Y                             |          |
|--------------------------------------------------------------|---------------------------|-------------------------------|----------|
| Session Edit View Tools Help                                 |                           |                               |          |
| Comanche County Memorial                                     | Hospital Accou            | nt Notes Processor            | ^        |
|                                                              |                           | Fri Apr 23, 2010 15:00        | 0        |
| Account Name                                                 | FC Typ Admit              | Disch Balance I               |          |
| 1 Code 2 Description                                         | U2 ER U4/U//10            | 2 Lest Edit dete              | AR JACCE |
| NEW DELETED OFFICE OF A                                      | UVENTLE                   | 04/23/10 03:00pm              |          |
| 4 Created By                                                 | 5 Creation Dat            | e 6 Edit Text? 7 Se           | ecurity  |
| KNIGHT, MARY                                                 | 04/23/10                  |                               |          |
|                                                              |                           |                               |          |
| AFFAIRS. ADDED MEDICAID PLAN. DID                            | AN INSTANT ADJU           | STMENT BILL.                  |          |
|                                                              |                           |                               |          |
|                                                              |                           |                               |          |
|                                                              |                           |                               |          |
|                                                              |                           |                               |          |
|                                                              |                           |                               |          |
|                                                              |                           |                               |          |
|                                                              |                           |                               |          |
|                                                              |                           |                               |          |
|                                                              |                           |                               |          |
|                                                              |                           |                               |          |
| Accept this screen? (Y/N) [Y]                                |                           |                               |          |
|                                                              |                           |                               |          |
| <u>G</u> en-Help <u>L</u> ist <u>N</u> ext P <u>r</u> evious | <u>D</u> ate <u>T</u> ime | <u>E</u> nter <u>B</u> ack Up | Return 🛛 |
|                                                              |                           |                               |          |
|                                                              |                           |                               | ,;;      |

Accept This Screen? In order to save changes, type in Y. The message will then say "Filed!".

NOTE: If you make an error and decide not to save the changes, type in 'N' for *No* and the period, enter keys (. enter) until you are out of that screen.

NOTE: After changes are filed, it will then prompt you back to the Account Notes screen.

More common examples are presented as to what types of account revisions the Patient Account Representatives (PARs) use on a daily basis. This gives an idea as to the word usage based on each revision. (See Page 26 of this manual).

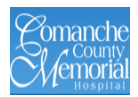

Common PAR Example #1: Replace an insurance carrier with another one. This requires having to delete the existing insurance carrier and replacing it with a new one.

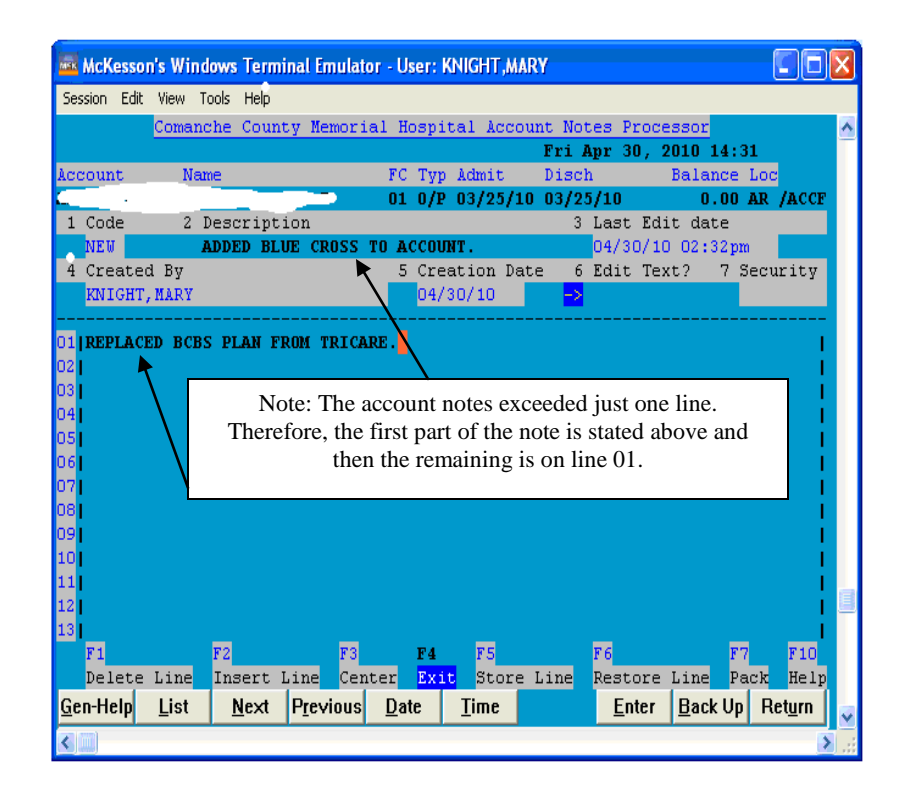

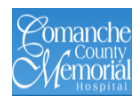

**Common PAR Example #2:** <u>Changing a patient's relationship and insurance status</u>. This entails having to change the patient's relationship status (i.e., from single to married) and then having to add a new insurance plan (i.e., the spouse may now be the primary insured).

| 🚾 McKesson's W                | indows Termin     | al Emulator - Us              | er: KNIGHT,MA      | εγ                 |                     |                  |
|-------------------------------|-------------------|-------------------------------|--------------------|--------------------|---------------------|------------------|
| Session Edit View             | Tools Help        |                               |                    |                    |                     |                  |
| Com                           | anche County      | Memorial Ho                   | spital Accou       | nt Notes Pro       | cessor              | ^                |
|                               |                   |                               |                    | Fri Apr 30,        | 2010 14:33          |                  |
| Account 1                     | Name              | FC                            | Typ Admit          | Disch              | Balance Loo         | 2                |
|                               |                   | 01                            | 0/P 03/25/10       | 03/25/10           | 0.00 AR             | /ACCF            |
| 1 Code :                      | 2 Descriptio      | n                             |                    | 3 Last E           | dit date            |                  |
| NEW                           | CHANGED PA        | TIENT RELATI                  | Constine Det       | 04/30/             | 10 02:33pm          |                  |
| 4 Created By                  | v.                | $\gamma =$                    | Creation Dat       |                    | ext? / Seci         | urity            |
| KWIGHT, MAK                   | 1                 | <u>\</u>                      | 04/30/10           |                    |                     |                  |
| DI STATUS TO D                | MARRIED.THE       | PRIMARY INSI                  | RED IS THE S       | POUSE, ADDED       | INSURANCE           |                  |
| 02   INFORMATIO               | N TO PATIENT      | ACCOUNT.                      |                    |                    |                     |                  |
| 03                            | <b>۲</b>          |                               | <b>.</b>           |                    |                     | i i              |
| 04                            | $\langle \rangle$ |                               |                    |                    |                     | 1                |
| 05                            |                   | If the accou                  | int note exceeds t | he 01 line, then i | t                   |                  |
| 06                            |                   | automatica                    | lly goes down to   | line 02 and so on  |                     | - I.             |
| 07                            |                   |                               |                    |                    |                     |                  |
| 08                            |                   |                               |                    |                    |                     |                  |
| 10                            |                   |                               |                    |                    |                     |                  |
| 11                            |                   |                               |                    |                    |                     |                  |
| 12                            |                   |                               |                    |                    |                     |                  |
| 13                            |                   |                               |                    |                    |                     |                  |
| F1                            | F2                | F3                            | F4 F5              | F 6                | F7                  | F10              |
| Delete Lin                    | e Insert Li       | ne Center                     | Exit Store         | Line Restor        | e Line Pack         | Help             |
| <u>G</u> en-Help <u>L</u> ist | t <u>N</u> ext F  | P <u>r</u> evious <u>D</u> at | e <u>T</u> ime     | <u>E</u> nter      | r <u>B</u> ack Up R | et <u>u</u> rn 🗸 |
|                               |                   |                               |                    |                    |                     | >                |

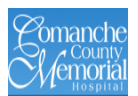

| McKesson's Windows Terminal Emulator | - User: KNIGHT,MARY                       |
|--------------------------------------|-------------------------------------------|
| Session Edit View Tools Help         |                                           |
| Comanche County Memorial             | 1 Hospital Account Notes Processor 🔥 🔥 🔺  |
|                                      | Mon May 03, 2010 16:28                    |
| Account Name                         | FC Typ Admit Disch Balance Loc            |
|                                      | 05 I/P 04/04/10 04/05/10 7321.86 AR /ACCF |
| 1 Code 2 Description                 | 3 Last Edit date                          |
| NEW CHANGED PATIENT'S P              | PHYSICAL 05/03/10 04:28pm                 |
| 4 Created By                         | 5 Creation Date 6 Edit Text? 7 Security   |
| KNIGHI, HAKI                         |                                           |
| ILANDRESS AND PHONE NIMBER PER R     |                                           |
| 021                                  |                                           |
| 03                                   | ▲                                         |
| 04                                   |                                           |
| 05                                   | In this example, the PAR has              |
| 06                                   | applied changes to the patient's          |
| 07                                   | phone number and physical                 |
| 08                                   | address                                   |
| 09 I                                 |                                           |
| 10                                   |                                           |
| 11                                   | l i li li li li li li li li li li li li   |
| 12                                   |                                           |
|                                      |                                           |
| F1 F2 F3                             | F4 F5 F6 F7 F10                           |
| a und und hard bine Cente            | er wite store Line Restore Line Pack Help |
| <u>Gen-Help List Next Previous</u>   | <u>Date Lime Enter Back Up Return</u>     |
|                                      | N .::                                     |

**Common Example #3:** <u>Changing a patient's demographic information</u>

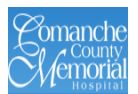

Common Example #4: Splitting a Patient's Bill to Reflect Separate Charges.

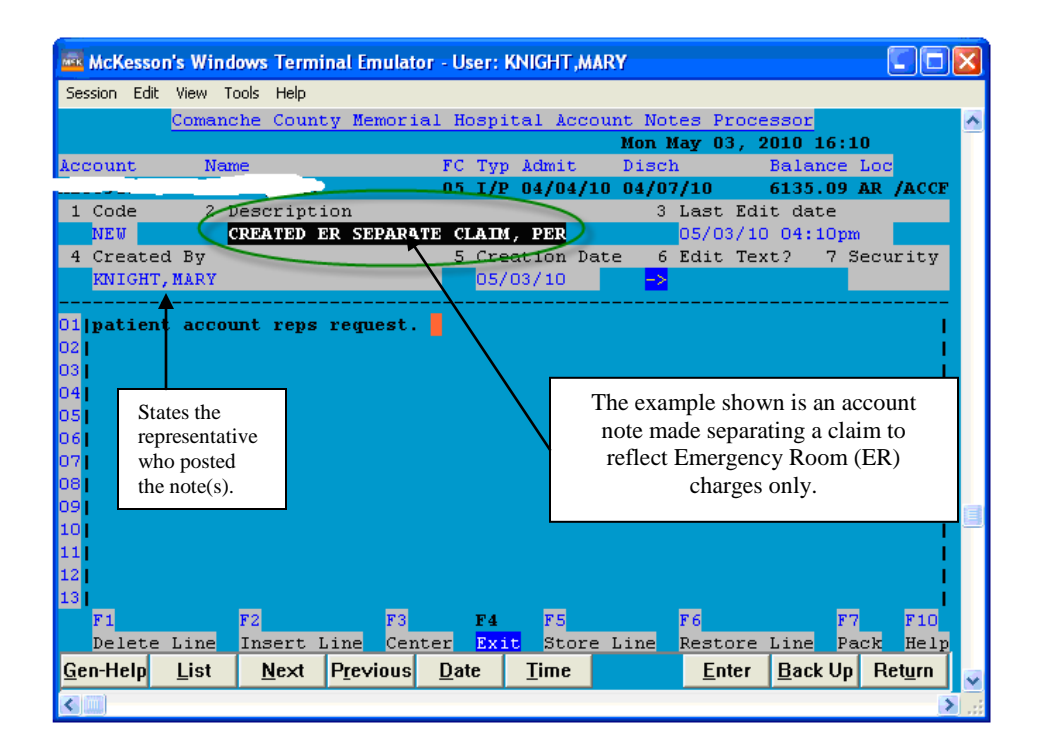

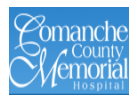

|                               | on's Wind        | ows Termi                 | inal Emulat                    | or - User:                         | KNIGHT,M                    | ARY    |                            |                         |                 |           |
|-------------------------------|------------------|---------------------------|--------------------------------|------------------------------------|-----------------------------|--------|----------------------------|-------------------------|-----------------|-----------|
| Session Edi                   | t View To        | ols Help                  |                                |                                    |                             |        |                            |                         |                 |           |
|                               | Comanc           | he Count                  | ty Memori                      | al Hosp                            | ital Acc                    | ount N | otes Proc                  | essor                   |                 | ^         |
|                               |                  |                           |                                |                                    |                             | Mon    | May 03,                    | 2010 16:1               | 3               |           |
| Account                       | Nam              | e                         |                                | FC Ty                              | p Admit                     | Dis    | ch                         | Balance                 | Loc             |           |
| A10031100.                    |                  | AL                        |                                | 05 I/I                             | P 04/04/                    | 10 04/ | 07/10                      | 6135.09                 | AR /ACCI        | F         |
| Page:01                       |                  |                           |                                | N                                  | otes                        |        |                            | ## <mark>=Curren</mark> | t Choice        | <u>28</u> |
| (1) PT 1                      | NABLE T          | O SIGN                    |                                |                                    | 04/04/10                    | [F] 🖬  |                            | A                       |                 |           |
| 🔮 2) ADMI                     | T INPT           | ORDER RI                  | EC'D                           |                                    | 04/05/10                    | [F] L  |                            | .ET                     |                 |           |
| (3) CM/1                      | ЛR               |                           |                                |                                    | 04/06/10                    | [F] C  |                            | 1 1                     |                 |           |
| (4) CM/1                      | ЛR               |                           |                                |                                    | 04/07/10                    | [F] D  | UIII                       |                         |                 |           |
| ( <u>5</u> ) CM/1             | /R/AUTH#         |                           |                                |                                    | 04/08/10                    | [F] -  |                            | . т                     |                 |           |
| ( CAVE                        | E TO MAR         | УКТО (                    | CREATE ER                      | CL                                 | 04/29/10                    | [F] 2  | COLUMN AND A               | <u></u>                 |                 |           |
| ( 7) CRE                      | TED ER           | SEPARATE                  | E CLAIM,                       | PER                                | 05/03/10                    | [F]    |                            | 2                       |                 |           |
|                               |                  |                           |                                |                                    |                             |        |                            |                         |                 |           |
| Enter cho<br><u>G</u> en-Help | oice, vi<br>List | ew all (\<br><u>N</u> ext | /), add f<br>P <u>r</u> evious | ree fori<br>end se<br><u>D</u> ate | m(F) or<br>lect(NL)<br>Time | standa | rd(S) not<br><u>E</u> nter | es<br>Back Up           | Ret <u>u</u> rn | ] 🗸       |

The above visual provides an example of the multiple account notes typed by different employees shown on one screen. Each activity that is documented states the employee (representative) name, date of documentation, and action performed on this account.

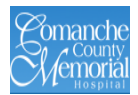

To exit McKesson (STAR):

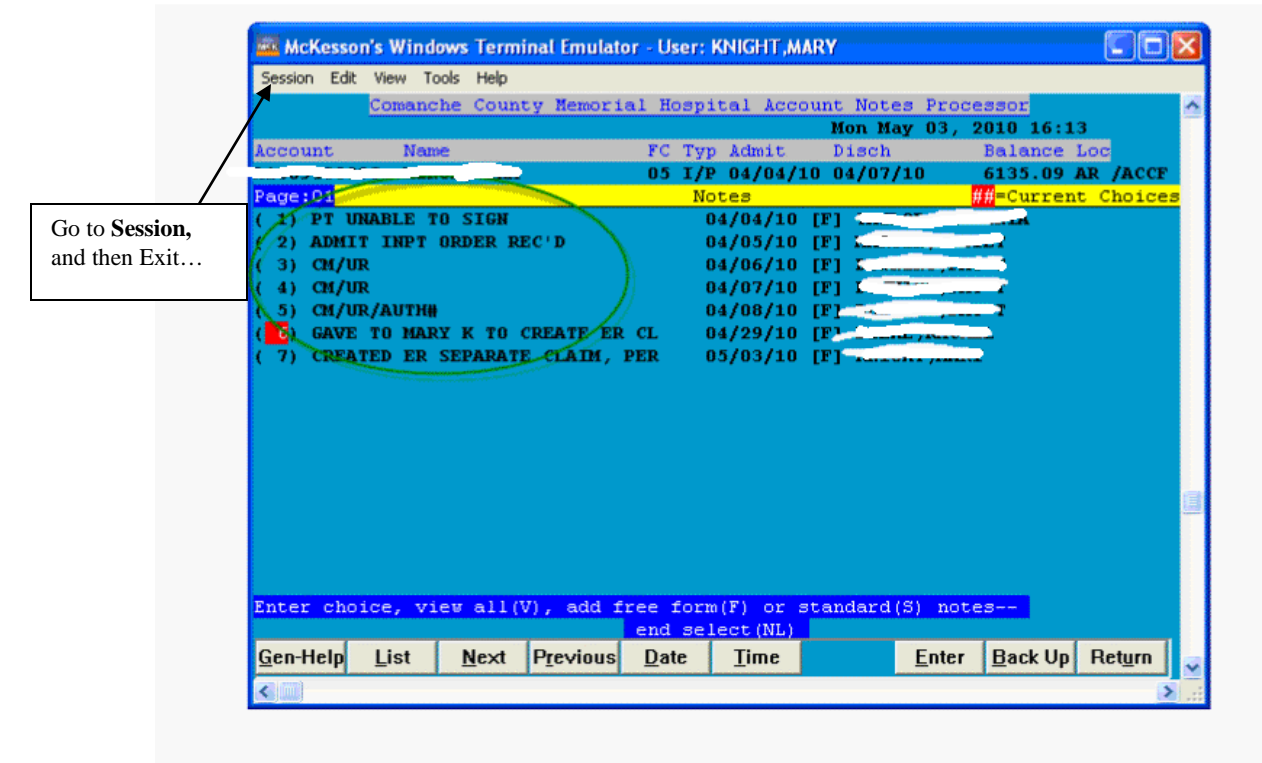

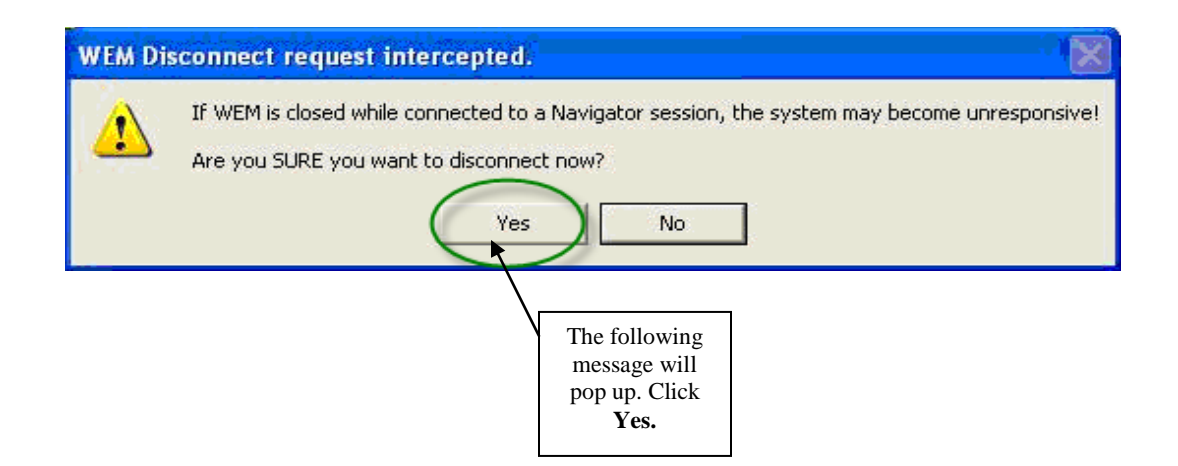

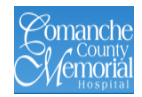

## This concludes the lesson Instructional Manual on: *McKesson (STAR) Web-Based Training (WBT): Navigation & Documentation.*

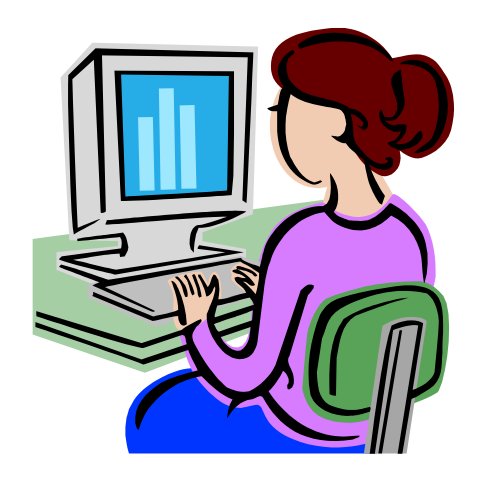

Click back to: Top of the Document